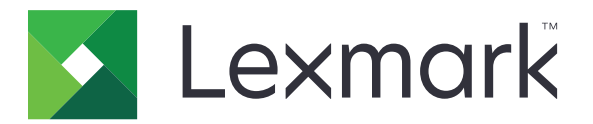

# Centrum skrótów

Wersja 5.1

Podręcznik administratora

Sierpień 2017

www.lexmark.com

# Zawartość

| Historia zmian                               | 3  |
|----------------------------------------------|----|
| Informacje ogólne                            | 4  |
| Konfiguracja ustawień drukarki               | 5  |
| Dostęp do wbudowanego serwera WWW            | 5  |
| Zabezpieczanie dostępu do aplikacji          | 5  |
| Korzystanie z aplikacji                      | 7  |
| Tworzenie skrótu                             | 7  |
| Edytowanie lub usuwanie skrótu               | 7  |
| Wyświetlanie ikon skrótów na ekranie głównym | 7  |
| Usuwanie ikon skrótu z ekranu głównego       | 8  |
| Rozwiązywanie problemów                      | 9  |
| Błąd aplikacji                               | 9  |
| Ikona skrótu nie pojawia się                 |    |
| Nie można uruchomić skrótu                   |    |
| Oświadczenia                                 | 11 |
| Indeks                                       | 12 |

# Historia zmian

### Sierpień 2017 r.

- Dodano informację o wyświetlaniu ikon skrótu na ekranie głównym.
- Dodano instrukcje dotyczące rozwiązywania błędów aplikacji.

### Lipiec 2016

- Dodano możliwość zmiany ustawień limitu odbiorców wiadomości e-mail.
- Dodano obsługę następujących języków: chorwacki, rumuński, serbski, słowacki i słoweński.

## Styczeń 2016

 Wydanie pierwszej edycji dokumentu dla urządzeń wielofunkcyjnych z ekranem dotykowym przypominającym ekrany tabletów.

# Informacje ogólne

Użyj aplikacji, aby tworzyć skróty często używanych funkcji, do których można uzyskać dostęp z ekranu głównego drukarki. Skróty mogą zawierać zapisane ustawienia kopiowania, faksowania, wiadomości e-mail lub skanowania do miejsca docelowego (np. FTP).

W tym dokumencie zawarto informacje o użytkowaniu aplikacji oraz o rozwiązywaniu problemów z aplikacją.

# Konfiguracja ustawień drukarki

Do konfiguracji ustawień drukarki mogą być wymagane uprawnienia administratora.

# Dostęp do wbudowanego serwera WWW

- 1 Uzyskaj adres IP drukarki. Wykonaj jedną z następujących czynności:
  - Zlokalizuj adres IP na ekranie głównym drukarki.
  - Na ekranie głównym drukarki dotknij Ustawienia > Sieć/Porty > Przegląd sieci.
- 2 Uruchom przeglądarkę internetową, a następnie wpisz adres IP drukarki.

# Zabezpieczanie dostępu do aplikacji

### Ograniczanie ogólnego dostępu do aplikacji

- 1 W oprogramowaniu Embedded Web Server kliknij Ustawienia > Bezpieczeństwo > Metody logowania.
- 2 W sekcji Publiczne kliknij Zarządzaj uprawnieniami.
- 3 Rozwiń Dostęp do funkcji, a następnie odznacz Zarządzaj skrótami.
- 4 Kliknij przycisk Zapisz.

### Zezwalanie na uwierzytelniony dostęp do aplikacji

- 1 W oprogramowaniu Embedded Web Server kliknij Ustawienia > Bezpieczeństwo > Metody logowania.
- 2 Wykonaj jedną z poniższych czynności:
  - W sekcji Konta lokalne kliknij Zarządzaj grupami/Uprawnieniami.
  - W sekcji Konta sieciowe kliknij Zarządzaj grupami/Uprawnieniami obok wyboru metody logowania.
  - W sekcji Dodatkowe metody logowania kliknij **Zarządzaj uprawnieniami** obok modułu uwierzytelniania.
- 3 Zaznacz grupę, która wymaga dostępu do aplikacji.

Uwaga: Aby skonfigurować domyślne uprawnienia użytkownika kliknij Wszyscy użytkownicy.

- 4 Rozwiń Dostęp do funkcji, a następnie wybierz Zarządzaj skrótami.
- 5 Kliknij przycisk Zapisz.

### Pokazywanie zabezpieczonych aplikacji lub funkcji na ekranie głównym

Zabezpieczone aplikacje lub funkcje nie są domyślnie pokazywane na ekranie głównym drukarki.

- 1 W aplikacji Embedded Web Server kliknij Ustawienia > Bezpieczeństwo > Różne.
- 2 W menu Funkcje chronione wybierz opcję Pokaż.

#### 3 Kliknij opcję Zapisz.

# Korzystanie z aplikacji

## Tworzenie skrótu

- 1 Na ekranie głównym dotknij ikony aplikacji.
- 2 Wybierz odbiornik, a następnie dotknij opcji Utwórz skrót.

Uwaga: Opcja Bezpieczny e-mail nie jest obsługiwana.

- 3 Skonfiguruj ustawienia, a następnie dotknij opcji Zapisz.
- 4 Wpisz unikatową nazwę skrótu.

**Uwaga:** Aby uniknąć ucinania na ekranie głównym drukarki, nazwy powinny składać się z maksymalnie 25 znaków.

5 Dotknij przycisku OK.

#### Uwagi:

- Aplikacja automatycznie wygeneruje unikatowy numer skrótu. Aby uruchomić skrót, naciśnij # a następnie numer skrótu.
- W przypadku platformy Embedded Solutions Framework w wersji 6 aplikacja zmienia ustawienia limitu odbiorców wiadomości e-mail i umożliwia użytkownikom edycję pól odbiorców podczas wysyłania wiadomości e-mail.

# Edytowanie lub usuwanie skrótu

- 1 Na ekranie głównym dotknij ikony aplikacji.
- 2 Wybierz funkcje drukarki, dotknij ikony <sup>I</sup> obok skrótu, a następnie edytuj lub usuń skrót.

**Uwaga:** Jeśli zmieniasz nazwę skrótu, upewnij się, że wpisywana nazwa jest unikatowa. Aby uniknąć ucinania na ekranie głównym drukarki, nazwy powinny składać się z maksymalnie 25 znaków.

# Wyświetlanie ikon skrótów na ekranie głównym

Uwaga: Możesz wyświetlić ograniczoną ilość ikon skrótów na ekranie głównym.

- 1 Na ekranie głównym dotknij ikony aplikacji.
- **2** Wybierz funkcję drukarki, a następnie dotknij **b**ok skrótu.
- **3** W zależności od modelu drukarki dotknij opcji **Wyświetlaj na ekranie głównym** lub **Pokaż na ekranie głównym**.
- 4 Wybierz ikonę dla skrótu.

Drukarka powraca do ekranu głównego.

# Usuwanie ikon skrótu z ekranu głównego

- 1 Na ekranie głównym dotknij ikony aplikacji.
- 2 Wybierz funkcje drukarki, następnie dotknij ikony <sup>I</sup> obok skrótu.
- 3 Dotknij opcji Usuń z ekranu głównego.

# Rozwiązywanie problemów

# Błąd aplikacji

Spróbuj następujących rozwiązań:

#### Sprawdź dziennik diagnostyki

- 1 Uruchom przeglądarkę internetową, a następnie wpisz IP/se, gdzie IP to adres IP drukarki.
- 2 Kliknij opcję Wbudowane rozwiązania, a następnie wykonaj następujące czynności:
  - a Wyczyść plik dziennika.
  - b Jako poziom rejestrowania ustaw wartość Tak.
  - c Wygeneruj plik dziennika.
- 3 Przeanalizuj dziennik, a następnie rozwiąż problem.

Uwaga: Po rozwiązaniu problemu, jako poziom rejestrowania ustaw wartość Nie.

# Jeśli w drukarce zainstalowano oprogramowanie sprzętowe poziomu 4, należy zmienić wersję aplikacji na starszą

**Uwaga:** Ta funkcja dostępna jest wyłącznie w wybranych modelach drukarek. Wykonaj jedną z poniższych czynności z poziomu serwera Embedded Web Server:

#### Sprawdzanie poziomu oprogramowania sprzętowego drukarki

- 1 Kliknij opcję Stan.
- 2 Sprawdź poziom oprogramowania sprzętowego w sekcji Drukarka.

Minimalny poziom oprogramowania sprzętowego to **yyyyy.04y.yyyy**, przy czym **y** opisuje szczegóły dotyczące drukarki.

#### Zmiana wersji aplikacji na starszą

Uwaga: Zmiana wersji aplikacji na starszą powoduje usunięcie istniejących konfiguracji.

- 1 Kliknij Aplikacje.
- 2 Wybierz aplikację z listy, a następnie kliknij polecenie Zmień na starszą wersję.

Skontaktuj się z przedstawicielem firmy Lexmark

# lkona skrótu nie pojawia się

Spróbuj następujących rozwiązań:

#### Upewnij się, że ikona jest wybrana, aby pojawić się na ekranie głównym

Więcej informacji można znaleźć w sekcji "Wyświetlanie ikon skrótów na ekranie głównym" na str. 7.

Uwaga: Możesz wyświetlić ograniczoną ilość ikon skrótów na ekranie głównym.

#### Usuń nieużywane ikony skrótu

Więcej informacji można znaleźć w sekcji "Usuwanie ikon skrótu z ekranu głównego" na str. 8.

#### Użyj numeru skrótu

Aby uruchomić skrót, naciśnij # a następnie numer skrótu.

# Nie można uruchomić skrótu

Spróbuj następujących rozwiązań:

#### Upewnij się, że funkcje drukarki nie są ograniczone

- 1 W aplikacji Embedded Web Server kliknij Ustawienia > Bezpieczeństwo > Metody logowania.
- 2 W zależności od ustawień bezpieczeństwa w drukarce wykonaj jedną z następujących czynności:
  - W sekcji Konta lokalne kliknij Zarządzaj grupami/Uprawnieniami.
  - W sekcji Konta sieciowe kliknij Zarządzaj grupami/Uprawnieniami obok wyboru metody logowania.
  - W sekcji Dodatkowe metody logowania kliknij **Zarządzaj uprawnieniami** obok modułu uwierzytelniania.
- 3 Zaznacz grupę, która wymaga dostępu do aplikacji.

Uwaga: Aby skonfigurować domyślne uprawnienia użytkownika kliknij Wszyscy użytkownicy.

- 4 Rozwiń Dostęp do funkcji, a następnie wybierz funkcje, które chcesz udostępnić użytkownikom.
- 5 Kliknij opcję Zapisz.

Jeśli używasz numeru skrótu, upewnij się, że taki numer istnieje

# Oświadczenia

## Informacje o wydaniu

Sierpień 2017

Niniejsze oświadczenie nie ma zastosowania w krajach, w których podobne postanowienia są niezgodne z obowiązującym prawem: FIRMA LEXMARK INTERNATIONAL, INC. DOSTARCZA TĘ PUBLIKACJĘ "W STANIE, W JAKIM SIĘ ZNAJDUJE", BEZ JAKICHKOLWIEK WYRAŹNYCH LUB DOMNIEMANYCH RĘKOJMI I GWARANCJI, W TYM BEZ DOMNIEMANYCH GWARANCJI PRZYDATNOŚCI HANDLOWEJ I UŻYTECZNOŚCI DO OKREŚLONYCH CELÓW. W niektórych krajach wykluczenie gwarancji wyraźnych lub domniemanych w przypadku określonych transakcji jest niedozwolone, dlatego to oświadczenie może nie dotyczyć wszystkich użytkowników.

Niniejsza publikacja może zawierać nieścisłości techniczne lub błędy drukarskie. Przedstawione informacje podlegają okresowym zmianom; zmiany te będą uwzględniane w kolejnych wydaniach. Udoskonalenia lub zmiany opisanych tutaj produktów lub programów mogą być wprowadzane w dowolnym czasie.

Znajdujące się w niniejszej publikacji odnośniki do produktów, programów lub usług nie oznaczają, że ich producent zamierza udostępnić je we wszystkich krajach, w których działa. Umieszczenie odnośnika do produktu, programu lub usługi nie oznacza, że dozwolone jest używanie wyłącznie tego produktu, programu lub usługi. Zamiast tego produktu, programu lub usługi można użyć funkcjonalnie równoważnego zamiennika, pod warunkiem jednak, że nie narusza to niczyjej własności intelektualnej. Ocena i testowanie współdziałania z innymi produktami, programami lub usługami, poza jawnie wymienionymi przez wytwórcę, odbywa się na odpowiedzialność użytkownika.

Pomoc techniczną firmy Lexmark można uzyskać w witrynie http://support.lexmark.com.

Informacje o materiałach eksploatacyjnych oraz pliki do pobrania można znaleźć w witrynie **www.lexmark.com**.

© 2017 Lexmark International, Inc.

Wszelkie prawa zastrzeżone.

### Znaki towarowe

Lexmark oraz logo Lexmark są znakami towarowymi lub zastrzeżonymi znakami towarowymi firmy Lexmark International, Inc. w Stanach Zjednoczonych i/lub w innych krajach.

Wszystkie pozostałe znaki towarowe są własnością odpowiednich firm.

# Indeks

#### В

brakujące skróty 9

## D

dostęp do aplikacji zezwalanie na 5

Ε

edytowanie skrótów 7

### F

funkcje chronione wyświetlanie na ekranie głównym 5

## I

ikona skrótu nie pojawia się 9 informacje ogólne 4

### Ν

nie można uruchomić skrótu 10

## 0

ogólny dostęp ograniczanie 5 ograniczanie ogólnego dostępu do aplikacji 5

## S

skrót E-mail 7 Faks 7 FTP 7 Kopiuj 7 skróty edycja 7 tworzenie 7 usuwanie 7

## Т

tworzenie skrótów 7

## U

usuwanie ikon z ekranu głównego 8

usuwanie skrótów 7

## Ζ

zabezpieczone aplikacje lub funkcje wyświetlanie na ekranie głównym 5 zarządzanie skrótami zezwalanie na dostęp do 5 zezwalanie na dostęp do aplikacji 5